This is an beta website by <u>Inclusive Bytes CIC</u>, The aim is to create one location for digital resources in Oldham.

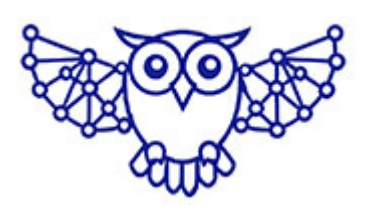

- <u>Home</u>
- <u>Tutorials</u>
- <u>Events</u>
- Resources
- Hubs

## How do I Export data with WP All Export?

The first time you want to export data from WordPress navigate to [All Export] then [New Export]

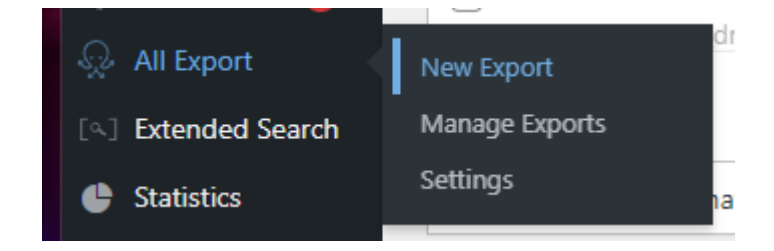

Select the kind of data you want to export

## First, choose what to export.

| 🖈 Specific Post Type | ✤ WP_Query Results |
|----------------------|--------------------|
| Choose a post type   | •                  |
| Choose a post type   |                    |
| ★ Posts              |                    |
| 📕 Pages              |                    |
| Taxonomies           |                    |
| Comments             |                    |

## Optionally add any filtering options you want.

| nent          |               |         |            |
|---------------|---------------|---------|------------|
|               | Rule          | Value   |            |
| elect Element | ✓ Select Rule | ✓ value | 🗘 Add Rule |
| elect Element | ✓ Select Rule | ✓ value | Add Rule   |

Then click Customize [Export File]

Click [Add All] to add all available fields to your export file.

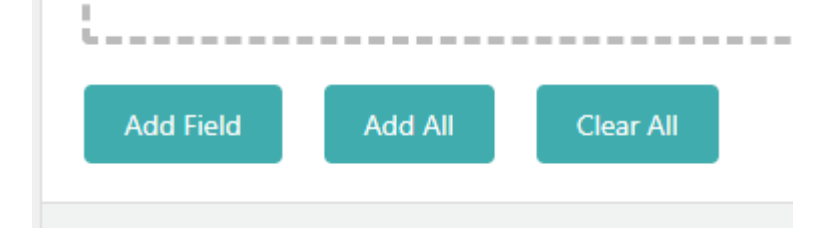

Then click [Continue]

Give the export a friendly name and click [Save & Run Export]

| Export Name: | Attendees Export |       |    |                   |   |
|--------------|------------------|-------|----|-------------------|---|
|              |                  |       |    |                   |   |
|              |                  | < Bad | ck | Save & Run Export | > |

In a few seconds you will be able to download your file by clicking the [CSV] button.

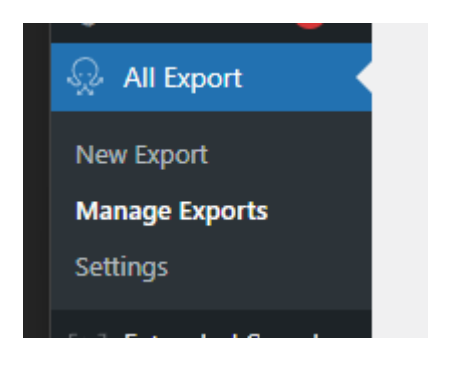

Then find your export in the list and click [Run Export]

| Bulk A | ctions | ✓ Apply          |            |
|--------|--------|------------------|------------|
|        | ID v   | Name             |            |
|        | 2      | Attendees Export | Run Export |
|        | ID v   | Name             |            |
| Bulk A | ctions | ✓ Apply          |            |

Made with the help and support of <u>Inclusive Bytes CIC</u>

Training | Reporting